## CAPÍTULO 7. LAS REGLAS Y GUÍAS

Antes de empezar a saber cómo insertar gráficos, imágenes, texto, etc es conveniente conocer las reglas y guías ya que nos serán **útiles para situar los objetos y el texto dentro de la diapositiva**.

| Regla<br>Líneas de la cuadrícula |
|----------------------------------|
| Barra de mensajes                |
| Mostrar u ocultar                |

## Las Reglas

Para hacer visibles las reglas vamos a la pestaña **Vista** y seleccionamos la opción **Regla**, si ya está visible aparecerá una marca al lado izquierdo de la opción **Regla**.

Una vez seleccionada aparecerá una regla horizontal y otra vertical pero sólo en la vista Normal.

Con la regla podremos saber a qué distancia situamos cada objeto ya que en las reglas aparece una marca en cada regla (horizontal y vertical) mostrando la posición del puntero del ratón.

| <ul> <li>Legislación y Normativa</li> <li>Ley de Educación Nº 15739.</li> <li>Otras reglamentaciones.</li> </ul> |                                      | 42)) 40 | )      8      6      4      2      0      2      4      6      8      10    12                                  | _ |
|----------------------------------------------------------------------------------------------------|--------------------------------------|---------|----------------------------------------------------------------------------------------------------|---|
| 4 7                                                                                                    | 118111611141112111011121114116111811 | D<br>C  | <ul> <li>Legislación y Normativa</li> <li>Ley de Educación № 15739.</li> <li>Otras reglamentaciones.</li> </ul> | • |

## La Cuadrícula

La cuadrícula está formada por líneas que dividen la diapositiva en secciones, creando pequeños cuadrados, tales que nos será más fácil situar los objetos de forma alineada en la diapositiva.

La cuadrícula no aparece al imprimir o al visualizar la presentación.

Para mostrar la cuadrícula, marca la opción Líneas de cuadrícula en la pestaña Vista (junto a la opción Reglas). Este será el resultado:

| Administración Nacional de Educac<br>Pública.     Consejo de Educación Técnico<br>Profesional.     Consejo de Educación Primaria.     Consejo de Educación Secundaria. |       | Organiza     | cion    |                                       |             |           |            |        |
|----------------------------------------------------------------------------------------------------|-------|--------------|---------|---------------------------------------|-------------|-----------|------------|--------|
| Pública.<br>• Consejo de Educación Técnico<br>Profesional.<br>• Consejo de Educación Primaria.<br>• Consejo de Educación Secundaria.                                   | , .   | Administra   | ción N  | acior                                 | nal c       | le E      | duca       | ción   |
| <ul> <li>Consejo de Educación Técnico<br/>Profesional.</li> <li>Consejo de Educación Primaria.</li> <li>Consejo de Educación Secundaria.</li> </ul>                    | 9     | Pública.     |         |                                       |             |           |            |        |
| Profesional.<br>• Consejo de Educación Primaria.<br>• Consejo de Educación Secundaria.                                                                                 | ••••• | Consejo de   | e Educa | ación                                 | Técr        | Tico      | . <u>.</u> |        |
| <ul> <li>Consejo de Educación Primaria.</li> <li>Consejo de Educación Secundaria.</li> </ul>                                                                           |       | Profesiona   | d.      | . :<br>                               | . i         |           |            |        |
| <ul> <li>Consejo de Educación Secundaria.</li> </ul>                                                                                                    | -     | • Consejo de | e Educa | ación                                 | Prim        | aria.     |            | ÷      |
|                                                                                                    | ••••  | · Consejo de | e Educa | ación                                 | Seci        | unda      | ria.       |        |
|                                                                                                    |       |              | i i.    |                                       | ÷           | . i       | . i        | ÷      |
|                                                                                                    |       |              |         | ;                                     | ÷           |           |            | ÷      |
| ·····:                                                                                                    |       |              |         | · · · · · · · · · · · · · · · · · · · | · · · · · · |           |            | :<br>: |
|                                                                                                    |       | ·····        |         | · · : : · · ·                         | · : · · ·   | · : · · · | ·          | .;     |

Podemos modificar las propiedades de la cuadrícula, haciendo clic derecho sobre la diapositiva, y eligiendo **Cuadrícula y guías** en el menú contextual. Se muestra una ventana como esta.

Accedemos a la misma ventana desde la pestaña **Formato**, en la sección **Organizar**, desplegando el menú **Alinear** y pulsando **Configuración de cuadrícula**.

| Cuadrícula y guías 🔹 💽 🔀 |                                      |  |  |  |  |
|--------------------------|--------------------------------------|--|--|--|--|
| Ajustar                  |                                      |  |  |  |  |
| 🗹 Objetos                | a la cu <u>a</u> drícula             |  |  |  |  |
| Objetos 🗌                | a otros objetos                      |  |  |  |  |
| Configuración            | n de la cuadrícula                   |  |  |  |  |
| Espaciado:               | 0.2 m                                |  |  |  |  |
| Mostrar 🗹                | cuadrícula en la pantalla            |  |  |  |  |
| Configuración            | ı de las guías                       |  |  |  |  |
| Mostrar                  | guías de dibujo en la pantalla       |  |  |  |  |
| Establecer of            | como predeterminado Aceptar Cancelar |  |  |  |  |

Si quieres que se visualice la cuadrícula marca la opción Mostrar cuadrícula en la pantalla.

También podemos hacer que los objetos se ajusten a la cuadrícula o/y a otros objetos de la diapositiva, para ello tienes que activar la casilla correspondiente ("**objetos a la cuadrícula**" o/y "**objetos a otros objetos**"). Ajustar objetos a la cuadrícula hace que cuando colocamos un objeto en la diapositiva, éste se coloque en el punto de la cuadrícula más cercano.

El cuadro **Configuración de la cuadrícula** nos permite definir el tamaño de las celdas que forman la cuadrícula. Cuanto más grande sea el tamaño del espaciado, menos precisión tenemos para colocar los objetos en la diapositiva pero será más fácil colocar los objetos alineados.

Podemos hacer que estos cambios se conviertan en predeterminados, es decir, podemos hacer que las diapositivas siempre aparezcan con las guías y las cuadrículas, para ello pulsaremos en el botón **Establecer como predeterminado.**